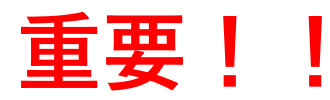

EPOC2関係の電子メールは、UMINメールアドレスに送信されます。 必ず普段使っているメールアドレスに転送設定お願いします。

## UMIN電子メール転送方法

| 「EPOC 2 ホームページ」                         |
|-----------------------------------------|
| 5://epocz.umin.ac.jp/)で用て。              |
| 赤丸で示した「UMIN電子メールの転送詞                    |
| 」をクリック。                                 |
| ✿2ホームページには、複数の│UMIN                     |
| ールの転送設定画面」のリンクがありま                      |
| すべてリンク先は同じです)                           |
| UMIN IDとパスワードを入力すると、                    |
| 子メール転送設定 [UMIN.AC.JP] 」 か開              |
|                                         |
| メールの保存」で                                |
| 存しない[ <mark>推奨]」に</mark> チェック。          |
| 転送先アドレス(複数指定可)に<br>先アド <u>レスを</u> 入力する。 |
|                                         |
| 「上記で転送設正を行う」をクリック。                      |
|                                         |
| 「UMIN_IDの文字列@umin.ac.jp」                |
| ・UMIN IDが、epoc-taroであれば                 |
| oc taro@umin ac in 1 ) 宛に               |
|                                         |
| メールを达つし、                                |
| <u>く転送できているか確認</u> する。                  |
|                                         |
|                                         |
|                                         |
|                                         |